# 取扱説明書

# EIZO ScreenSlicer

画面分割ソフトウェア

### 重要

ご使用前には必ずこの取扱説明書をよくお読 みになり、正しくお使いください。

最新のソフトウェアおよび取扱説明書 は、当社の Web サイトからダウンロー ドできます。 http://www.eizo.co.jp

| 第1章    | はじめに3       |
|--------|-------------|
| 1 - 1. | 特長3         |
| 第2章    | セットアップ4     |
| 2 - 1. | 動作条件        |
| 2 - 2. | インストール5     |
| 2 - 3. | アンインストール    |
| 第3章    | 起動および終了7    |
| 3 - 1. | 起動7         |
| 3 - 2. | バージョン情報の表示7 |
| 3 - 3. | 終了7         |
| 第4章    | 分割パターン設定8   |
| 4 - 1. | 分割パターンの適用9  |
| 4 - 2. | ウィンドウの配置10  |
| 4 - 3. | 分割パターンの作成11 |
| 4 - 4. | 分割パターンの編集11 |
| 4 - 5. | 分割パターンの削除14 |
| 第5章    | ソフトウェアの登録15 |

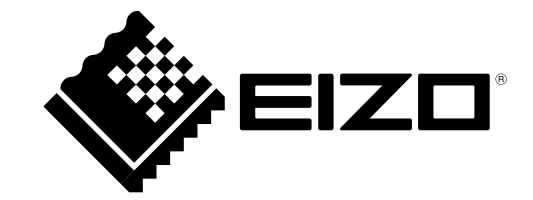

- 1本書の著作権は EIZO 株式会社に帰属します。本書の一部あるいは全部を EIZO 株式会社からの事前の承 諾を得ることなく転載することは固くお断りします。
- 2本書の内容について、将来予告なしに変更することがあります。
- 3本書の内容については、万全を期して作成しましたが、万一誤り、記載もれなどお気づきの点がありまし たら、ご連絡ください。
- 4本製品の使用を理由とする損害、逸失利益等の請求につきましては、上記にかかわらず、いかなる責任も 負いかねますので、あらかじめご了承ください。
- Internet Explorer、Windows、Windows Vista は米国 Microsoft Corporation の米国およびその他の国におけ る登録商標です。

EIZO ScreenSlicer は EIZO 株式会社の商標です。

- EIZO、EIZO ロゴ、ColorEdge、FlexScan、RadiForce、RadiCS、ScreenManager は EIZO 株式会社の日本お よびその他の国における登録商標です。
- その他の各会社名、各製品名は、各社の商標または登録商標です。

# 第1章 はじめに

EIZO ScreenSlicer は、画面を分割して、複数のウィンドウを効率よく配置するソフトウェアです。

# 1-1. 特長

- ・ 画面分割機能
   分割パターンとして画面の分割方法を設定し、簡単な操作でウィンドウを配置することができます。
- マルチモニター環境制御
   マルチモニター環境でご使用の場合、モニターを個別に設定することができます。
- ソフトウェア登録機能 登録したソフトウェアを起動すると、登録されたフレームにウィンドウを配置するようにできます。URL と ともに Internet Explorer を登録すると、特定のURLを Internet Explorer で開く時に登録されたフレームにウィ ンドウ配置するようにできます。\*\*

※ Internet Explorer のみ

# 第2章 セットアップ

# 2-1. 動作条件

EIZO ScreenSlicer を使用するには、次の動作条件を満たしている必要があります。

| OS     | Microsoft Windows 8.1(32 ビット版および 64 ビット版)                  |  |  |  |  |
|--------|------------------------------------------------------------|--|--|--|--|
|        | Microsoft Windows 8(32 ビット版および 64 ビット版)                    |  |  |  |  |
|        | Microsoft Windows 7 Service Pack 1(32 ビット版および 64 ビット版)     |  |  |  |  |
|        | Microsoft Windows Vista Service Pack 2(32 ビット版および 64 ビット版) |  |  |  |  |
| 対応モニター | FlexScan シリーズ                                              |  |  |  |  |
|        | ColorEdge シリーズ                                             |  |  |  |  |
|        | RadiForce シリーズ                                             |  |  |  |  |
|        | FORIS シリーズ(SCxxXA1/SCxxXD1/SCxxXD2、VTxxXD1、DTxxZD1 を除く)    |  |  |  |  |

#### 注意点

・お使いの OS が Windows 8.1、Windows 8 または Windows 7 の場合、スナップ機能によって ScreenSlicer の 機能が使用できない場合があります。スナップ機能を無効にするときは、次の設定をおこなってください。

#### Windows 8.1 の場合

- 1. 「スタート」画面下の ④ をクリックします。
- 「アプリ」画面が表示されます。
- 2.「Windows システムツール」内の「コントロールパネル」をクリックします
- 3.「コンピューターの簡単操作」-「コンピューターの簡単操作センター」-「マウスの動作の変更」を選択します。 「マウスを使いやすくします」ダイアログボックスが表示されます。
- 4.「ウィンドウが画面の端に移動されたとき自動的に整列されないようにします」のチェックボックスを チェックします。

#### Windows 8 の場合

- 1.「スタート」画面上のタイルがない場所でマウスの右ボタンをクリックします。 画面の下部にアプリ コマンドが表示されます。
- 2.「すべてのアプリ」をクリックします。
- 3.「Windows システムツール」内の「コントロールパネル」をクリックします。
- 4.「コンピューターの簡単操作」-「コンピューターの簡単操作センター」-「マウスの動作の変更」を選択します。 「マウスを使いやすくします」ダイアログボックスが表示されます。
- 5.「ウィンドウが画面の端に移動されたとき自動的に整列されないようにします」のチェックボックスを チェックします。

#### Windows 7 の場合

画面を表示(〇)

- 1. スタートボタンをクリックし、「コントロールパネル」を開きます。
- 2.「コンピューターの簡単操作」-「コンピューターの簡単操作センター」-「マウスの動作の変更」を選択します。 「マウスを使いやすくします」ダイアログボックスが表示されます。
- 3.「ウィンドウが画面の端に移動されたとき自動的に整列されないようにします」のチェックボックスを チェックします。
- ・モニターを2台以上接続している場合は、それぞれのモニターに独立した画面を表示してください。同じ画面をそれぞれのモニターに表示したり、画面を複数のモニターにわたって表示すると、EIZO ScreenSlicer での調整ができません。設定の変更については、グラフィックスボードの取扱説明書を参照してください。

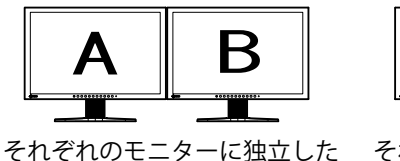

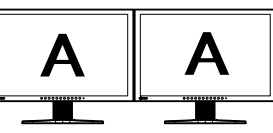

それぞれのモニターに同じ画面 を表示(X)

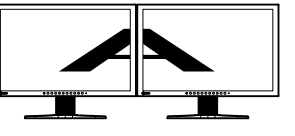

複数のモニターにわたって画面 を表示(×)

# 2-2. インストール

#### 注意点

- ・EIZO ScreenSlicer をインストールする場合、ユーザーアカウントに「コンピュータの管理者」権限が必要となります。
- ・ユーザーアカウントの権限の設定については、システム管理者に問い合わせてください。
- EIZO LCD ユーティリティディスク(CD-ROM)からインストールする場合

### **1.** CD-ROM ドライブに「EIZO LCD ユーティリティディスク」CD-ROM を挿入します

起動メニューが表示されますので、「ソフトウェア」タブをクリックします。 「EIZO ScreenSlicer」をクリックします。

参考

・起動メニューが表示されない場合は、「Launcher.exe」をダブルクリックしてください。

#### **2.** ソフトウェアをインストールします

「インストール」をクリックすると、インストーラが起動します。 画面の指示に従ってソフトウェアをインストールします。

● 当社 Web サイトからダウンロードしてインストールする場合

**1. ダウンロードしたファイルを解凍後、「setup.exe」をクリックします** インストーラが起動します。

### **2.** ソフトウェアをインストールします

画面の指示に従ってソフトウェアをインストールします。

参考

インストーラーを起動すると「ユーザーアカウント制御」ダイアログボックスが表示される場合があります。
 \*1

「はい」(Windows 8.1、Windows 8、Windows 7) /「続行」(Windows Vista)をクリックすると、メニューが起動します。

| 🚱 ユーザー アた | ロウント制御                                                   | ×  |  |  |  |  |
|-----------|----------------------------------------------------------|----|--|--|--|--|
| 🥡 次のプロ    |                                                          |    |  |  |  |  |
| స         | プログラム名: setup<br>確認済みの発行元: EIZO Corporation<br>ファイルの入手先: | 11 |  |  |  |  |
| ● 詳細を表示   | する(D) (はい(Y) いいえ(N                                       | l) |  |  |  |  |
|           | <u>これらの通知を表示するタイミングを変更</u>                               | する |  |  |  |  |

※1:設定によっては、「ユーザーアカウント制御」ダイアログボックスは表示されません。

#### 注意点

・ご使用の OS が動作条件を満たさない場合、エラーメッセージが表示され、インストールが実行されません。

インストールが完了すると、EIZO ScreenSlicer アイコンがタスクトレイに表示されます。

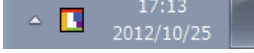

# 2-3. アンインストール

- Windows 8.1
- **1.**「スタート」画面下の ④ をクリックします 「アプリ」画面が表示されます。
- 2. Windows システムツール」内の「コントロールパネル」をクリックします
- 3.「プログラムのアンインストール」を選択し、クリックします
- 4. リストから「EIZO ScreenSlicer」を選択し、「アンインストール」をクリックします
- Windows 8
- **1.**「スタート」画面上のタイルがない場所でマウスの右ボタンをクリックします 画面の下部にアプリ コマンドが表示されます。
- 2.「すべてのアプリ」をクリックします
- 3. Windows システムツール」内の「コントロールパネル」をクリックします
- 4.「プログラムのアンインストール」をクリックします
- 5. リストから「EIZO ScreenSlicer」を選択し、「アンインストール」をクリックします
- Windows 7 / Windows Vista
- 1.スタートボタンをクリックし、「コントロールパネル」を開きます
- 2.「プログラムのアンインストール」を選択し、クリックします
- 3. リストから「EIZO ScreenSlicer」を選択し、「アンインストール」をクリックします

# 第3章 起動および終了

## 3-1. 起動

EIZO ScreenSlicer は、コンピュータへのログオン時に自動的に起動します。その後、常駐していることを示すアイコンがタスクトレイに表示されます。

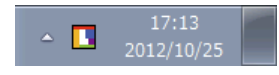

#### 参考

- ・EIZO ScreenSlicer を終了した場合は、次の方法で起動できます。
  - ご使用の OS が Windows 8.1 の場合、「スタート」画面で ④ をクリックし、「アプリ」 「ScreenSlicer」をクリックします。
  - ご使用の OS が Windows 8 の場合、「スタート」画面で「EIZO ScreenSlicer」と表示されたタイルをクリックします。
  - ご使用の OS が Windows 7 または Windows Vista の場合、「スタート」-「すべてのプログラム」-「EIZO」-「EIZO ScreenSlicer」をクリックします。
- ・起動時に次のメッセージが表示される場合は、「2-1.動作条件」(P.4)を満たしていることを確認してください。

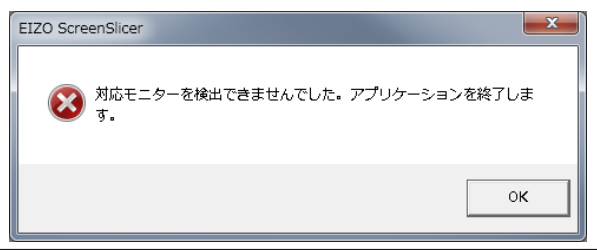

# 3-2. バージョン情報の表示

- 1. タスクトレイの EIZO ScreenSlicer アイコンを右クリックしてメニューを表示します
- 2.「バージョン情報」をクリックします

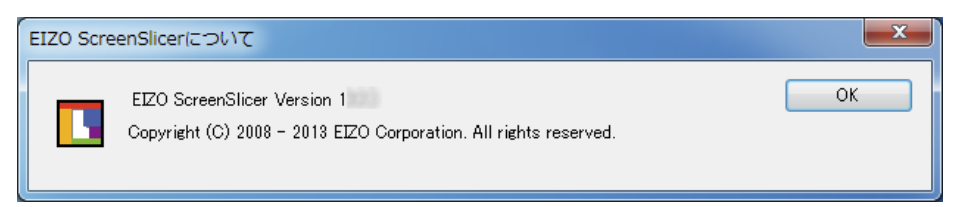

# 3-3. 終了

- 1. タスクトレイの EIZO ScreenSlicer アイコンを右クリックしてメニューを表示します
- 2.「終了」をクリックします

# 第4章 分割パターン設定

EIZO ScreenSlicer では、分割パターン設定でウィンドウごとの大きさ、位置を定義します。 8 種類の分割パターンが標準で登録されており、5 種類の分割パターンを追加できます。

### 1. タスクトレイの EIZO ScreenSlicer アイコンを右クリックしてメニューを表示します

### 2.「分割パターン設定」をクリックします

分割パターンを設定するダイアログボックスが表示されます。

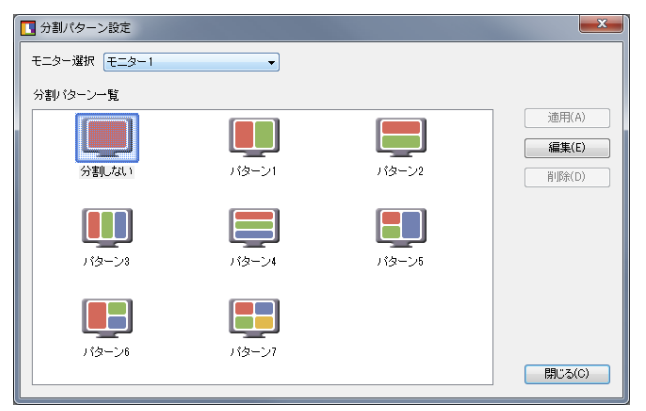

| モニター選択   | 分割パターン設定をおこなうモニターを選択します。                       |
|----------|------------------------------------------------|
| 分割パターン一覧 | 分割パターンの一覧を表示します。                               |
| 適用       | 選択した分割パターンを適用します。                              |
| 編集       | 分割パターンを編集します。                                  |
| 削除       | 追加した分割パターンを削除します。<br>※初期登録されている分割パターンは削除できません。 |
| 閉じる      | ダイアログボックスを閉じます。                                |

# 4-1. 分割パターンの適用

ウィンドウごとの大きさ、位置を定義する分割パターンを指定します。

1. マルチモニター環境の場合、分割パターン設定をおこなうモニターを「モニター選択」 のプルダウンメニューから選択します

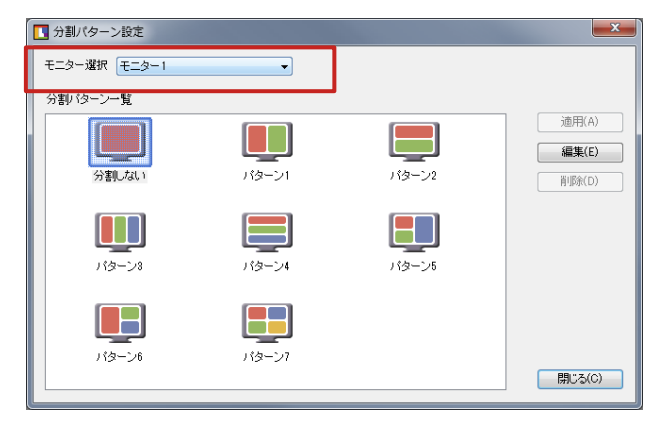

2. 分割パターン一覧から分割パターンを選択し、「適用」をクリックします

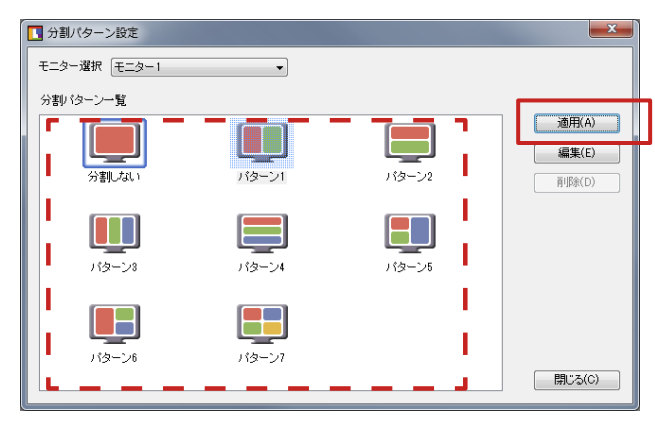

参考

・すでに適用されている分割パターンを選択している場合は、「適用」をクリックすることはできません。

### 4-2. ウィンドウの配置

フレーム内にウィンドウを配置します。

「Shift」キーを押しながら配置するウィンドウのタイトルバーをドラッグすると、ウィンドウ配置画 面に切り替わります。

配置するフレーム内にマウスカーソルが位置するまでウィンドウを移動します。

ウィンドウサイズがフレームに合わせて自動的に変更されます。

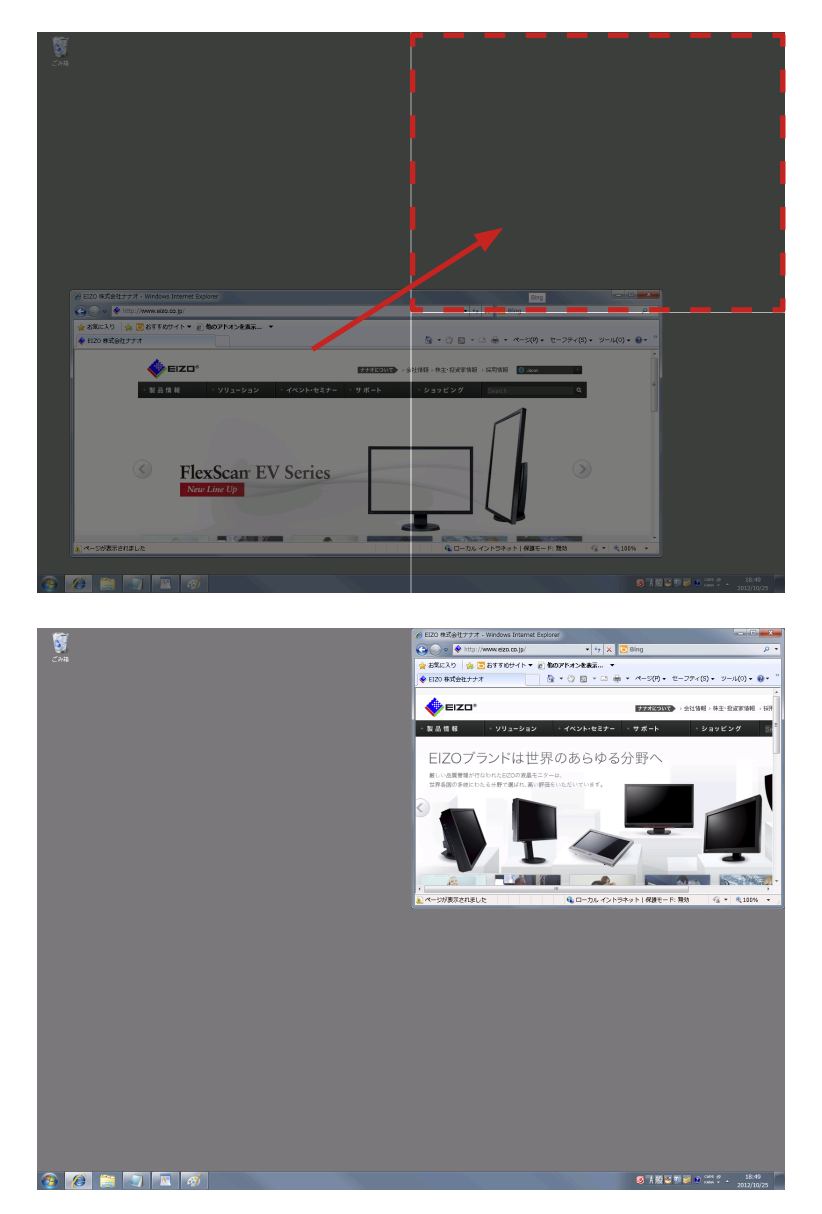

参考

- ・最大化されたウィンドウは配置できません。ウィンドウを縮小表示にしてください。
- ・ダイアログボックスなど、サイズが決まっているものは配置できません。
- ウィンドウサイズの縮小または拡大できる範囲に制限がある場合、フレームに合ったウィンドウサイズに 変更されません。
- タイトルバーがないウィンドウは配置できません。
- マルチモニター環境の場合は、マウスカーソルが位置しているモニターがウィンドウ配置画面に切り替わります。

. . . . . . .

# 4-3. 分割パターンの作成

最大5種類の分割パターンを追加できます。

「編集」をクリックすると、編集画面が表示されます。

編集方法については、「4-4. 分割パターンの編集」の「分割パターンの構成」(P.11)以降を参照してください。

参考

・分割パターンを選択した状態で「編集」をクリックすると、選択中の分割パターンをベースに編集ができます。
 ・追加した分割パターンのアイコンは「User」と表示されます。

# 4-4. 分割パターンの編集

追加した分割パターンを編集します。

「編集」をクリックすると、編集画面が表示されます。

### ● 分割パターンの構成

| フロ                              |                                                |                                                                                                    |                                             |
|---------------------------------|------------------------------------------------|----------------------------------------------------------------------------------------------------|---------------------------------------------|
| 204                             |                                                |                                                                                                    |                                             |
|                                 |                                                |                                                                                                    |                                             |
|                                 | 🚱 🔘 💌 🔶 http://www.eiza.ca.jp/                 | • + X Bing                                                                                            |                                             |
|                                 | 会 お気に入り 会 図 おすすめサイト * 2 400アドオン会表表 *           |                                                                                                    |                                             |
|                                 | ◆ EIZO 株式会社ナナオ                                 | * ② 図 × □ 善 × ページ(P) × セーフティ(S) × ツール(0) ×                                                            | 8- <sup>-</sup>                             |
|                                 | EIZO*                                          | ▼> > 会社情報,林王·投演家情報 - 採用情報 ● Jacon                                                                     | 1                                           |
|                                 | - 新島佐藤 - ソリューション - イベント・サート - サポート             | + VANEY Sauch 0                                                                                       |                                             |
| <br>                            | True to<br>Creativity                          | B本のクリエイナイブを来めらんたち、<br>・ことに、いつちカワーエッジがあら、<br>・たい、いつちカワーエッジがあら、<br>CG246 / CX240 / CS230<br>・Speed Page |                                             |
|                                 | E943.52.96-7394X 935464279-7 8-6-52.9-40304 9  | 9+3/6 ERA2 REEN                                                                                       |                                             |
|                                 | FlasScan     ・ 0月18日からの大阪被害への対応     ・          | 大切なお知らせ 🛒                                                                                             |                                             |
|                                 | http://www.eiza.ca.jp/solutions/atc/index.html | シューカル イントラネット   保護モード: 無効 🖓 🔹 🔍 100                                                                   | 6 • J                                       |
| 1994 Julio Harls, Theorem - any |                                                |                                                                                                    | P 1,00 → 19 → 10 → 10 → 10 → 10 → 10 → 10 → |
|                                 |                                                |                                                                                                    | 2012/10/25                                  |
|                                 | ヘルプ                                            | セパレータ                                                                                                 |                                             |

| セパレータ | ウィンドウを配置する領域を区切る線。            |
|-------|-------------------------------|
| フレーム  | セパレータで囲まれた領域。ウィンドウの大きさを規定します。 |
| ヘルプ   | キャンセル、セパレータ削除、保存の操作方法を表示します。  |

#### ● セパレータの追加

マウスカーソルがペンの状態で、セパレータの開始点と終了点をドラッグで指定します。 おおよその位置を指定すると、自動的に水平または垂直に角度を補正して、次に交差するセパレータ、 または画面の端までセパレータを延長します。

参考

・最大で6本のセパレータを追加し、16分割することができます。

#### ● セパレータの削除

マウスカーソルが両方向矢印の状態で、セパレータをクリックすると、選択されたセパレータの表示 が緑に変わります。

「Delete」キーをクリックします。

#### ● セパレータ位置の変更

セパレータにマウスカーソルを合わせマウスカーソルが両方向矢印の状態になったら、任意の位置ま でドラッグします。

#### ● 編集結果を保存せずに終了する

「Esc」キーを押すか、右クリックでメニューを表示し、「キャンセル」をクリックします。

#### ● 名前を付けて保存

セパレータの編集が終了したら、保存します。

### 1. 右クリックでメニューを表示し、「名前を付けて保存」をクリックします

分割パターン名を指定するダイアログボックスが表示されます。

| 名前を付けて保存      |
|---------------|
| 分割パターン名 パターンA |
| OK キャンセル      |

### 2. 任意の名前を入力し、「OK」をクリックします

作成した分割パターンが追加されます。

| ■ 分割パターン設定   |        |               | ×              |
|--------------|--------|---------------|----------------|
| モニター選択 モニター1 | •      |               |                |
| 分割パターン一覧     |        |               |                |
|              |        |               | 道用(A)<br>編集(E) |
| 分割しない        | 119-21 | パターン2         | <br>育Ⅰβ余(D)    |
|              |        |               |                |
| パターン8        | パターン4  | パターン5         |                |
| パターン6        | バターンフ  | User<br>Ma-DA | 問じる(C)         |

参考

・分割パターン名は 10 文字以内で入力してください。

保存した分割パターンを適用する場合は、「4-1.分割パターンの適用」(P.9)を参照してください。

### ● 上書き保存

セパレータの編集が終了したら、保存します。

右クリックでメニューを表示し、「上書き保存」をクリックします。

#### 参考

・標準の分割パターンは上書き保存できません。

保存した分割パターンを適用する場合は、「4-1.分割パターンの適用」(P.9)を参照してください。

# 4-5. 分割パターンの削除

追加した分割パターンを削除します。

削除する分割パターンを選択し、「削除」をクリックします。

| □ 分割パターン設定   |        |       | ×              |
|--------------|--------|-------|----------------|
| モニター選択 モニター1 | •      |       |                |
| 分割パターン一覧     |        |       |                |
|              |        |       | 適用(A)<br>編集(E) |
| 分割しない        | バターン1  | バターン2 | 育り除(D)         |
|              |        |       |                |
| パターン3        | パターン4  | パターン5 |                |
|              | 119-21 |       |                |
|              |        |       | 開じる(0)         |

#### 注意点

・削除対象の分割パターンを適用しているすべてのモニターで分割が解除されます。

参考

・標準の分割パターンは削除できません。

# 第5章 ソフトウェアの登録

分割したフレームにソフトウェアを登録します。ソフトウェアを登録すると、ソフトウェアを起動したときに、常に同じフレームにウィンドウが配置されるようになります。

#### 注意点

- 一つのフレームには最大5個のソフトウェアを登録できます。
- ・電卓など、サイズが決まっているソフトウェアは配置できません。

・分割パターンを変更した場合、変更されたモニターに登録されているすべてのソフトウェアが削除されます。
 参考

・起動後にフレームを移動する場合は、「4-2.ウィンドウの配置」(P.10)を参照してください

1. タスクトレイの EIZO ScreenSlicer アイコンを右クリックしてメニューを表示します

### 2.「ソフトウェアの登録」をクリックします

「ソフトウェアの登録」画面が表示されます。

| ソフトウ | ェアの登録              | ×                     |
|------|--------------------|-----------------------|
| 設定:  | MSPAINT<br>NOTEPAD | 除(D)<br>  <br>  変更(H) |
|      |                    | 閉じる( <u>c</u> )       |

### 3.ソフトウェアを登録するフレームをクリックして選択します

選択されたフレーム枠が緑で表示されます。マルチモニター環境ではマウスカーソルを移動してモニ ターを選択します。

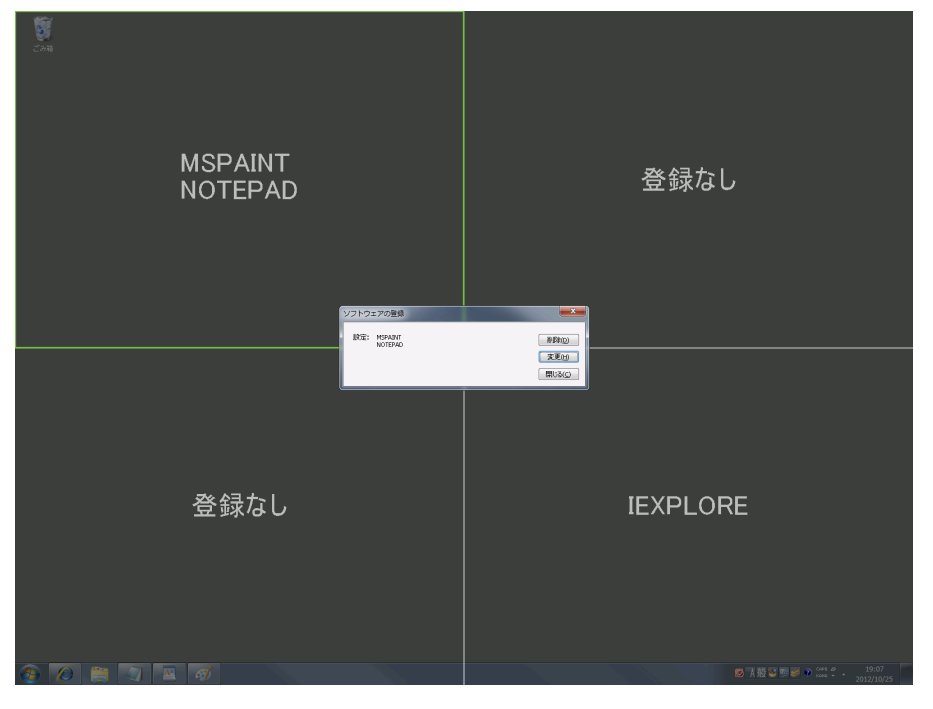

### 4.「変更」をクリックします

ソフトウェアの選択画面が表示され、登録するソフトウェアを選択できます。

| ソフトウェアの | D選択 |           |   |       | ×          |
|---------|-----|-----------|---|-------|------------|
| ソフトウェアの | 選択  | U WORDPAD | • | 登錄(R) | ● 〔 解释除(U) |
| URLを指定  | 宦する |           |   |       |            |
| URL     |     |           |   |       |            |
|         |     | 追加(A)     |   | ]     | 開じる(C)     |

リストボックスに表示されていないソフトウェアは、起動することでリストボックスに表示されるようになります。

すでに他のフレームに登録されているソフトウェアには "!" が付加されます。

選択されたフレームにすでに登録されているソフトウェアには "\*" が付加されます。

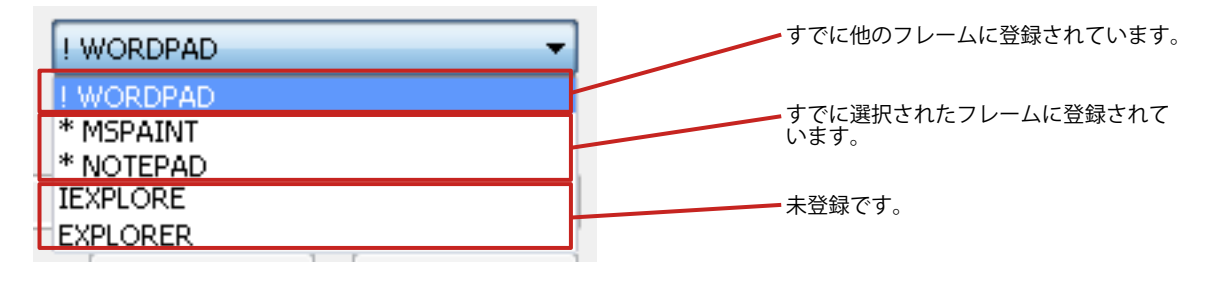

参考

### 5.ソフトウェアの選択画面で「閉じる」をクリックします

ソフトウェアの登録が完了します。

#### 6.ソフトウェアの登録画面で「閉じる」をクリックします

「ソフトウェアの登録」画面が閉じます。

<sup>・</sup> Internet Explorer (IEXPLORE) は、他のフレームに登録されていても "!" は付加されません。

#### ● URL の登録(Internet Explorer のみ)

Internet Explorer を登録する場合、URL も含めて登録することができます。Internet Explorer を起動 後に登録済みの URL を表示するか、インターネットショートカットを利用して登録済みの URL を表 示すると、ウィンドウは登録されたフレームに移動します。

### 1.ソフトウェアの選択画面で「IEXPLORE」を選択し、「登録」をクリックします

### **2.**「URL を指定する」チェックボックスをチェックします

### **3.** URL を入力します

### 4.「追加」をクリックします

#### 注意点

- ・Internet Explorer 以外のウェブブラウザでは URL の登録はできません。
- ・同じフレームにURLを含むInternet ExplorerとURLを含まないInternet Explorerを登録することはできません。
   参考
- ・URL を指定して登録する場合は、インターネットショートカットを利用して Internet Explorer を起動することをお勧めします。
- ・同じフレームに最大 10 件の URL を含む Internet Explorer を登録できます。
- ・URL が指定されているウィンドウは、登録されている URL をすべて含み、最も長く一致する URL が登録され ているフレームに移動します(前方一致)。

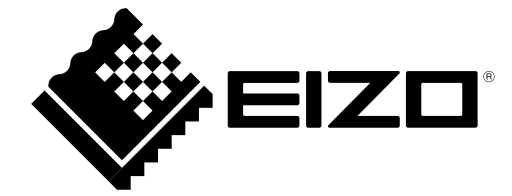

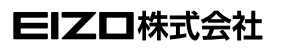

http://www.eizo.co.jp Copyright © 2008-2013 EIZO株式会社 All rights reserved.

第 14 版 2013 年 10 月 03V22373P2 (U.M-SCREENSLICER)